# **Leafhopper Migration**

#### https://aeroecology.shinyapps.io/Birds Bugs and Phenology/

#### Setting up the model for Lesson 1 Extend

- Show/hide Data
  - Have students toggle on the "Show State Abbreviations" button.
  - They can ignore the temperature data for now, so they should leave the temperature colors and numbers toggled off (this is the default setting already).

## • Select states for first arrival plot

• This shows students what day of the year leafhoppers were found in a state for every year there is data available. They can select more than one from the list.

## • Display data for individual states or means

- "Show States" is the default and most straightforward graph to interpret. It will create a line for arrival date (see previous section) for each state selected.
- "Show Means" will show the average day leafhoppers were found across all the states students have selected. It is a little less obvious to interpret but will show overall trends of arrival over time across the entire range students have selected.

| Change in one state over<br>time |            | Change across states<br>over time |             |
|----------------------------------|------------|-----------------------------------|-------------|
| States w/<br>most data           | Year range | Years w/<br>most data             | # of states |
| WI                               | 1951-2012  | 1988                              | 14          |
| IL                               | 1952-2012  | 1991-1992                         | 14          |
| MN                               | 1952-2011  | 1990                              | 13          |
| MD                               | 1955-2012  | 1954                              | 12          |
| PA                               | 1955-2012  | 1985                              | 9           |
| MI                               | 1953-2004  | 2010-2011                         | 6           |
| ОН                               | 1952-1997  |                                   |             |
| ОК                               | 1952-1997  |                                   |             |
| MO                               | 1952-1995  |                                   |             |

### • Recommended data ranges

### Troubleshooting tips for using the model

- If the model is refreshing slowly for students, have them work in groups of 2-3 per device to reduce the strain on the program.
- After moving a slider, wait until the map(s) update before making other changes to the variables.
- Avoid the play button (small triangle at the right end of the Day of Year sliders) if you have a large class and/or the model is refreshing slowly.

PHENOLOGY AND CLIMATE CHANGE

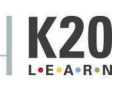